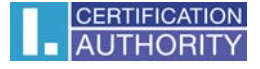

## Certificate Setting for Signature in Outlook Express 6

Select Tools/Accounts in the mail client

| 🗐 Pošta k odeslání - Outlook                                                                                        | c Express - Hlavní identita                            |                                           |                        |                 |
|----------------------------------------------------------------------------------------------------|--------------------------------------------------------|-------------------------------------------|------------------------|-----------------|
| Soubor Úpravy Zobrazit I                                                                                            | <u>N</u> ástroje Z <u>p</u> ráva Nápo <u>v</u> ěda     |                                           |                        | <b>A</b>        |
| Vytvořit p Odpovědět                                                                                                | Odeslat a přijmout                                     | Odstranit Odeslat/Př Adresy               | <b>j</b> ∑n ↓<br>Najît |                 |
| ESET NOD32 Antivirus                                                                                                | Adresar Ctri+Shirt+B<br>Přidat odesílatele do Adresáře | -                                         |                        |                 |
| Ø Pošta k odeslání 😑                                                                                                | Pravidla pro zprávy 🕨                                  |                                           |                        | Hlavní identita |
| Složky                                                                                                    | Účty<br>Možnosti                                       | dmět                                      | Odesláno 🛆 Úče         |                 |
| Outlook Express                                                                                                    |                                                        | Tomuto zobrazení neodpovídá žádná položka | а.                     |                 |
| - 🕼 Doručená pošta (1)<br>- 🛞 Pošta k odeslání<br>- 🏠 Odeslaná pošta<br>- 🖗 Odstraněná pošta<br>- 🚱 Koncepty        |                                                        |                                           |                        |                 |
|                                                                                                    | Od: Komu:<br>Předmět:                                  |                                           |                        |                 |
|                                                                                                    |                                                        | Nebyla vybrána žádná zpráva.              |                        |                 |
| Kontakty ▼<br>Žádné kontakty nejsou k dispozici.<br>Chcete-li vytvořit nový kontakt,<br>klepněte na volbu Kontakty. | <b>X</b>                                               |                                           |                        | 9               |

## Choose the "Mail" tab and click "Properties"

| Účty v Internet | tu .                   |                  | ? 🛛                            |
|-----------------|------------------------|------------------|--------------------------------|
| Vše Pošta       | Příspěvky Adresářová s | lužba            | Při <u>d</u> at 🕨              |
| Účet            | Тур                    | Připojení        | 0 de <u>b</u> rat              |
| Rail.ica.cz     | pošta (Výchozí)        | Všechny dostupné | ⊻lastnosti                     |
|                 |                        |                  | la <u>s</u> tavit jako výchozí |
|                 |                        |                  | Importovat                     |
|                 |                        |                  | <u>E</u> xportovat             |
|                 |                        |                  |                                |
|                 |                        |                  | <u>N</u> astavit pořadí…       |
|                 |                        |                  | Zavřít                         |

Choose Signature Certificate in the "Security" tab.

| 염 mail.ica.cz - vla                                                 | astnost                               | i                                                        |                                       |                        | ?×    |
|---------------------------------------------------------------------|---------------------------------------|----------------------------------------------------------|---------------------------------------|------------------------|-------|
| Obecné Servery F                                                    | Připojení                             | Zabezpečen                                               | Upřesnit                              |                        |       |
| Podpisový certifikát                                                |                                       |                                                          |                                       |                        |       |
| Vyberte certifikát p<br>použito při podepis                         | odpisu. L<br>sování zp                | lrčíte tak digitá<br>ráv z tohoto úč                     | lní ID, které<br>tu.                  | bude                   |       |
| <u>C</u> ertifikát:                                                 |                                       |                                                          |                                       | ybrat                  |       |
| Předvolby šifrování                                                 |                                       |                                                          |                                       |                        |       |
| Vyberte certifikát a<br>do vašich digitálně<br>moci posílat šifrova | a algoritmu<br>è podepsa<br>ané zpráv | us šifrování. Ty<br>uných zpráv, tal<br>vy s tímto nasta | pak budou ;<br>«že vám osta<br>vením. | zahrnuty<br>atní budou | 1     |
| C <u>e</u> rtifikát:                                                |                                       |                                                          |                                       | y <u>b</u> rat         | )     |
| Algoritmus:                                                         | 3DES                                  |                                                          | ~                                     |                        |       |
|                                                                     |                                       |                                                          |                                       |                        |       |
|                                                                     |                                       |                                                          |                                       |                        |       |
|                                                                     |                                       |                                                          |                                       |                        |       |
|                                                                     |                                       | ок 🛛                                                     | Storno                                | P <u>o</u>             | južít |

Select the relevant certificate and confirm in by clicking  $\ensuremath{\mathsf{OK}}$ 

| Vybrat digitální l    | D výchozíh     | o účtu    |                      | ? 🗙             |
|-----------------------|----------------|-----------|----------------------|-----------------|
| Vyberte certifikát, k | terý chcete po | užít.     |                      |                 |
| Vystaveno V           | ystavitel      | Zamýšlené | Popisný ná…<br>Žádný | Datum vyp       |
|                       |                | 1007      | Coony                | TOLOTE          |
|                       |                |           |                      |                 |
| <                     |                |           |                      | >               |
|                       |                | K Sto     | rno <u>Z</u> obr     | azit certifikát |

| 염 mail.ica.cz - v                                                                                                    | lastnosti                      | ?×    |  |  |  |  |  |
|----------------------------------------------------------------------------------------------------|--------------------------------|-------|--|--|--|--|--|
| Obecné Servery                                                                                                    | Připojení Zabezpečení Upřesnit |       |  |  |  |  |  |
| Podpisový certifiká                                                                                                    | L                              | -     |  |  |  |  |  |
| Vyberte certifikát podpisu. Určíte tak digitální ID, které bude<br>použito při podepisování zpráv z tohoto účtu.                                                                        |                                |       |  |  |  |  |  |
| <u>C</u> ertifikát:                                                                                                    | Test ICA - PSEUDONYM           |       |  |  |  |  |  |
| Předvolby šifrován                                                                                                    | í ————                         | -     |  |  |  |  |  |
| Vyberte certifikát a algoritmus šifrování. Ty pak budou zahrnuty<br>do vašich digitálně podepsaných zpráv, takže vám ostatní budou<br>moci posílat šifrované zprávy s tímto nastavením. |                                |       |  |  |  |  |  |
| C <u>e</u> rtifikát:                                                                                                    | Vy <u>b</u> rat                |       |  |  |  |  |  |
| Algoritmus:                                                                                                    | 3DES 💌                         |       |  |  |  |  |  |
|                                                                                                    |                                |       |  |  |  |  |  |
|                                                                                                    |                                |       |  |  |  |  |  |
|                                                                                                    |                                |       |  |  |  |  |  |
|                                                                                                    | OK Storno P                    | oužít |  |  |  |  |  |

After the certificate has been saved, it is possible to add an electronic signature to a new message – "Sign" option

| 🖻 Nová zpr                               | áva                              |                       |                                 |                     |                 |               |            |                   |           |
|------------------------------------------|----------------------------------|-----------------------|---------------------------------|---------------------|-----------------|---------------|------------|-------------------|-----------|
| S <u>o</u> ubor Ú                        | lpr <u>a</u> vy <u>Z</u> obrazit | Vļožit <u>F</u> ormát | <u>N</u> ástroje Z <u>p</u> ráv | a Nápo <u>v</u> ěda |                 |               |            |                   | <b>**</b> |
| 📑<br>Odeslat                             | Vyjmout                          | Kopírovat             | Viožit Zp                       | ět Skontrolovat     | ABC<br>Pravopis | 0<br>Připojit | Důležitost | Podepsat Šifrovat | . Offline |
| 😭 Komu:                                  |                                  |                       |                                 |                     |                 |               |            |                   | <b>R</b>  |
| [ji] Kopie: Předmět:                     |                                  |                       |                                 |                     |                 |               |            |                   |           |
| Arial                                    | ~                                | 10 🔽 II, I            | I U A.                          |                     |                 | ۵.            |            |                   |           |
|                                          |                                  |                       |                                 |                     |                 |               |            |                   | ~         |
|                                          |                                  |                       |                                 |                     |                 |               |            |                   |           |
|                                          |                                  |                       |                                 |                     |                 |               |            |                   |           |
|                                          |                                  |                       |                                 |                     |                 |               |            |                   |           |
|                                          |                                  |                       |                                 |                     |                 |               |            |                   |           |
|                                          |                                  |                       |                                 |                     |                 |               |            |                   |           |
|                                          |                                  |                       |                                 |                     |                 |               |            |                   |           |
|                                          |                                  |                       |                                 |                     |                 |               |            |                   |           |
|                                          |                                  |                       |                                 |                     |                 |               |            |                   | <u>19</u> |
| 1.1.1.1.1.1.1.1.1.1.1.1.1.1.1.1.1.1.1.1. |                                  |                       |                                 |                     |                 |               |            |                   |           |